## HOW TO ENABLE WINDOWS SPOTLIGHT FEATURE IN WINDOWS 10

Bing images of the day are a collection of the latest home page background images from Bing.com. It explores some of the breath-taking images and allows you to set them as wallpapers. There's a new feature called **Windows Spotlight** – a new lock screen feature that displays some beautiful images from Bing and certain running Windows apps. It is similar to 'Bing images of the day' feature but different in a sense as it allows a user to enable the curated slide show.

Windows Spotlight is designed to give the user the ability to provide feedback on the lockscreen background image directly from the lockscreen itself. Users can simply 'Like' the feature to refresh regularly the Windows 10 lockscreen. So, if over time, you like images of a particular category being displayed you can start seeing more of them on your lockscreen.

## **Enable Windows Spotlight in Windows 10**

Open Settings (Windows + I) and click Personalization. Now choose Lock screen.

Under Background select Windows spotlight from the menu.

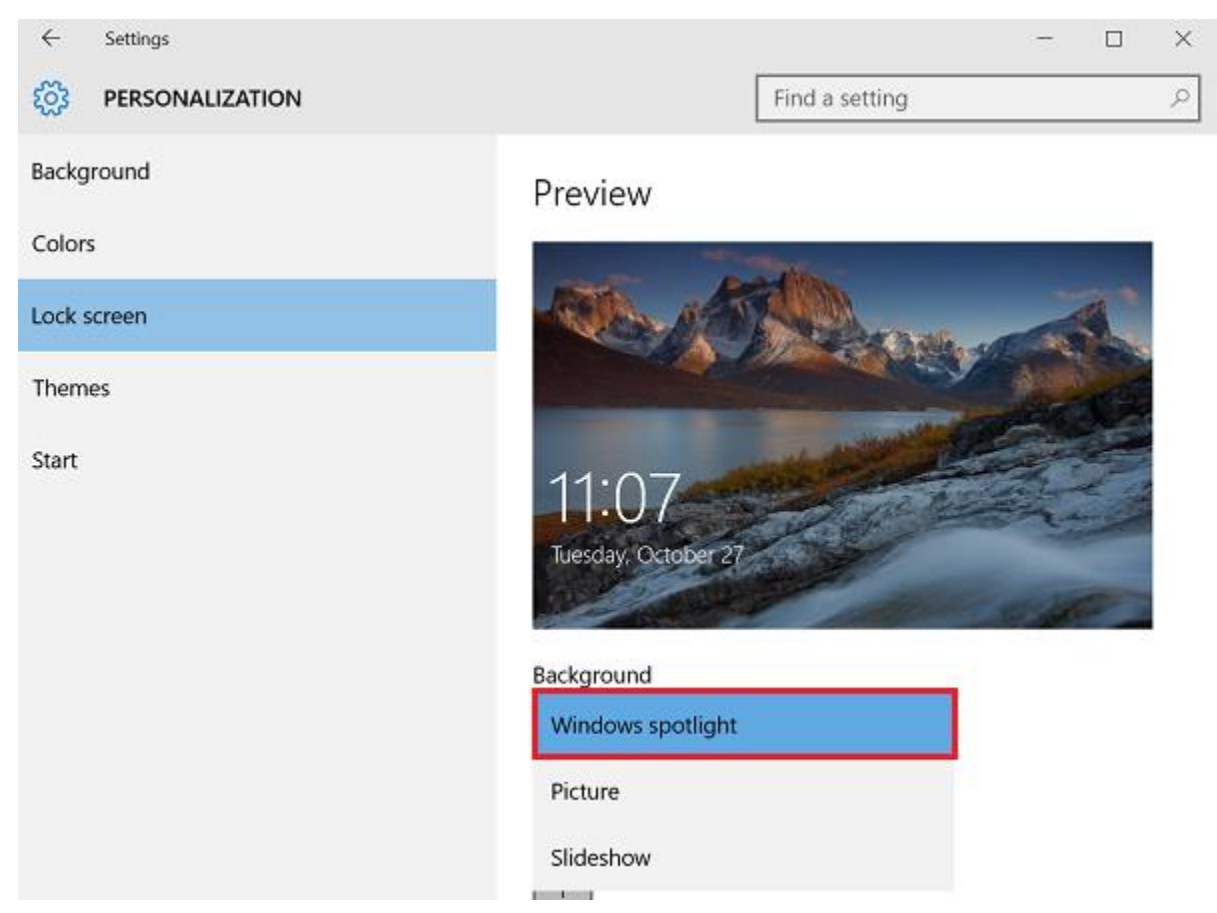

Instantly, you will notice a '*Like what you see*?' dialog on the lock screen in the upper right-hand corner.

Choosing this option fires up a '*I like it!*' and '*Not a fan*' menu choice that allows you to register your vote.

To disable Windows Spotlight, simply select the *Picture* option again.